## 鳥取県看護職員修学資金 オンライン申請のご案内

令和7年度新規貸付申請から、奨学金システム「ガクシー」を利用したオンライン 申請となります。以下の手順により新規会員登録し、新規申し込みフォームから申 請してください。

貸付決定後の各種申請・届出もすべてオンライン申請となりますので、会員登録 の際のメールアドレスとパスワードはご自身で管理してください。

## STEP1: ガクシーにアクセスし、「新規会員登録」

①奨学金システム「ガクシー」にアクセスして「新規会員登録」からメールアドレスとパスワード をご自身で設定し、「確認メールを送信」を押してください。

Oブラウザの場合

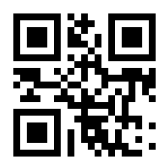

https://gaxi.jp/

〇スマホアプリの場合

(開けない場合は、各ストアで「ガクシー」を検索

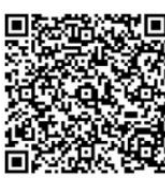

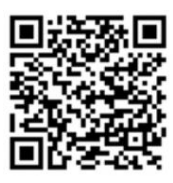

iOS(iPhone)

android

②登録したメールアドレスに「ガクシー」から確認メールが届きますので、メール本文中のURLを押してください。その後、「ガクシー」から会員登録完了のメールが届いたら登録は完了です。

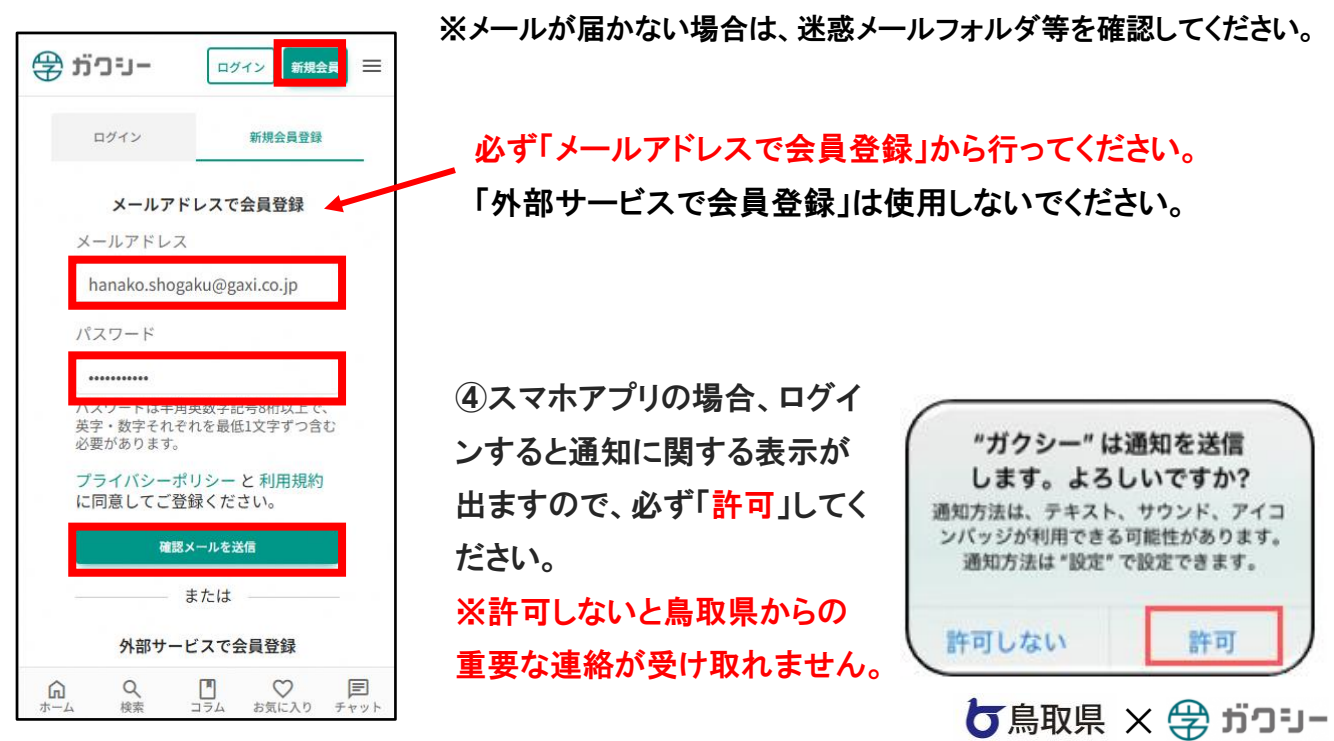

## STEP2: プロフィールを作成

③「プロフィール情報」の入力と「まとめて情報請求サービス」を設定してください。 ※興味関心のあるものにチェックを入れた場合、ガクシーからご案内が届くことがあります。 (興味のあるサービスが無い場合は「スキップ」 または「閉じる」を押してください。)

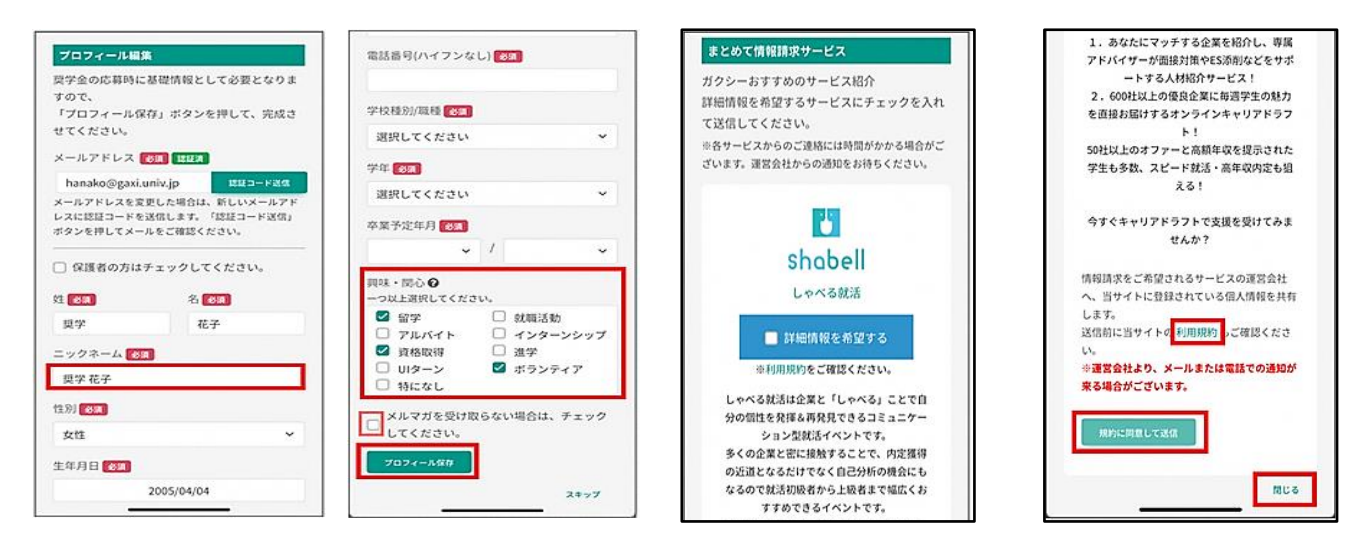

## STEP3:新規申し込み

①ガクシーにログインし、応募フォームにアクセスしてください。

鳥取県看護職員修学資金-新規申込み応募フォーム

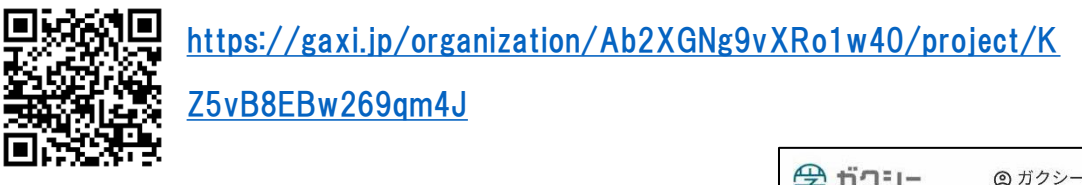

②「今すぐ申し込む」をクリックし、回答を開始してください。

「次へ」で次のページに進みます。途中で回答を中断する 場合は「一時保存」してください。

最後まで回答を終えたら入力内容を確認の上、「提出する」を押して提出してください。

③新規申し込みに添付が必要となる書類については、以下のとおり提出してください。

・鳥取<u>県内</u>の養成校の場合:学校に提出

・鳥取<u>県外</u>の養成校の場合:郵送

※申請内容に不備がある場合は差戻しますので、必ず通知・メールを確認してください。

| <b>#</b>                     | -וינ                                                             | ◎ ガクシーテスト マ ☰                                   |  |
|------------------------------|------------------------------------------------------------------|-------------------------------------------------|--|
| トップ /                        | 鳥取県看護職員                                                          | 修学資金-新規申込み / 応募                                 |  |
| 鳥取県看護職員修学資金-新規申込み 応募フォーム     |                                                                  |                                                 |  |
| 応募内容<br>さい。内<br>内容を確<br>覧」を開 | を入力して、「<br>容を一時保存 <sup>:</sup><br>認するには、 <sup>-</sup><br>いてください。 | 内容確認ボタンを押してくた<br>もできます。一時保存された<br>マイページの「応募書類一  |  |
| 段階                           | 組織/応募者                                                           | 皆 状態                                            |  |
| 1                            | 応募者                                                              | 下書き                                             |  |
| 2                            | 鳥取県                                                              | 待機中                                             |  |
| 応募内容<br>はプロフ<br>ールを変<br>ださい。 | のうち、入力<br>ィールの情報<br>更する場合は                                       | 不可の項目(グレー色箇所)<br>を参照しています。プロフィ<br>下記のボタンより編集してく |  |
| プロフ・                         | ィール編集                                                            | メールアドレス変更                                       |  |

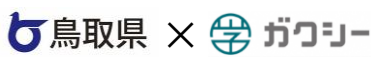